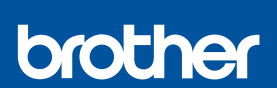

SV

i

## Snabbguide

DCP-J1260W

D037KK001-00 SWE Version 0

Du kan hämta de senaste manualerna från Brother supportwebbsida: <u>support.brother.com/manuals</u>

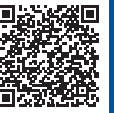

Läs först produktsäkerhetsguiden och därefter den här snabbguiden för korrekt installation.

Om du har följt anvisningarna i den tryckta *Snabbguiden* som medföljde maskinen och valt steg 4-B "Konfigurera via maskinens kontrollpanel", går du direkt till steg 4-B i den här guiden.

## Packa upp maskinen och kontrollera komponenterna

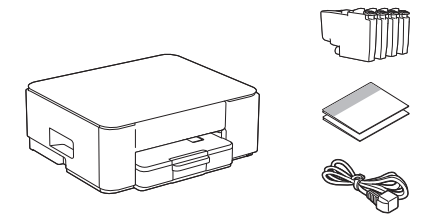

Avlägsna skyddstejpen eller filmen som täcker maskinen och förbrukningsmaterialen.

#### OBS

- · Komponenterna kan variera beroende på land.
- Spara allt förpackningsmaterial samt lådan utifall att du skulle behöva skicka maskinen med posten.
- Om du använder en trådbunden anslutning måste du köpa rätt gränssnittskabel för det gränssnitt som du vill använda.
  USB-kabel: Använd en USB 2.0-kabel (typ A/B) som är högst 2 meter lång (medföljer i vissa länder).
- Brother har som mål att minska avfallet och spara både råvaror och energin som krävs för att producera dem. Läs mer om vårt miljöarbete på <u>www.brotherearth.com</u>.

## Fyll på vanligt A4-papper i pappersfacket

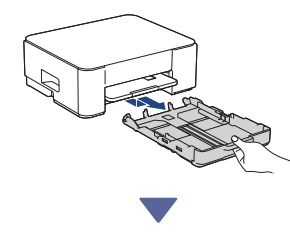

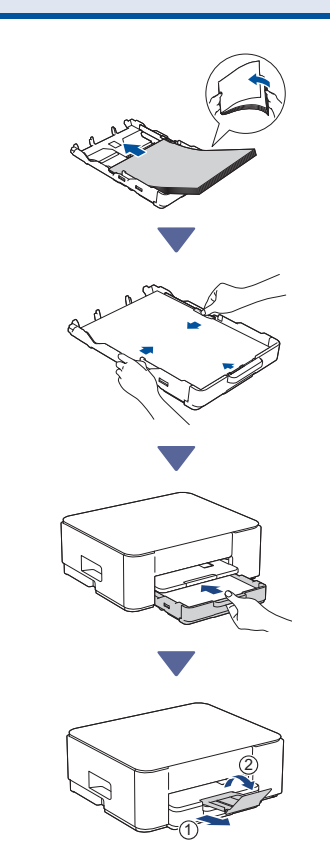

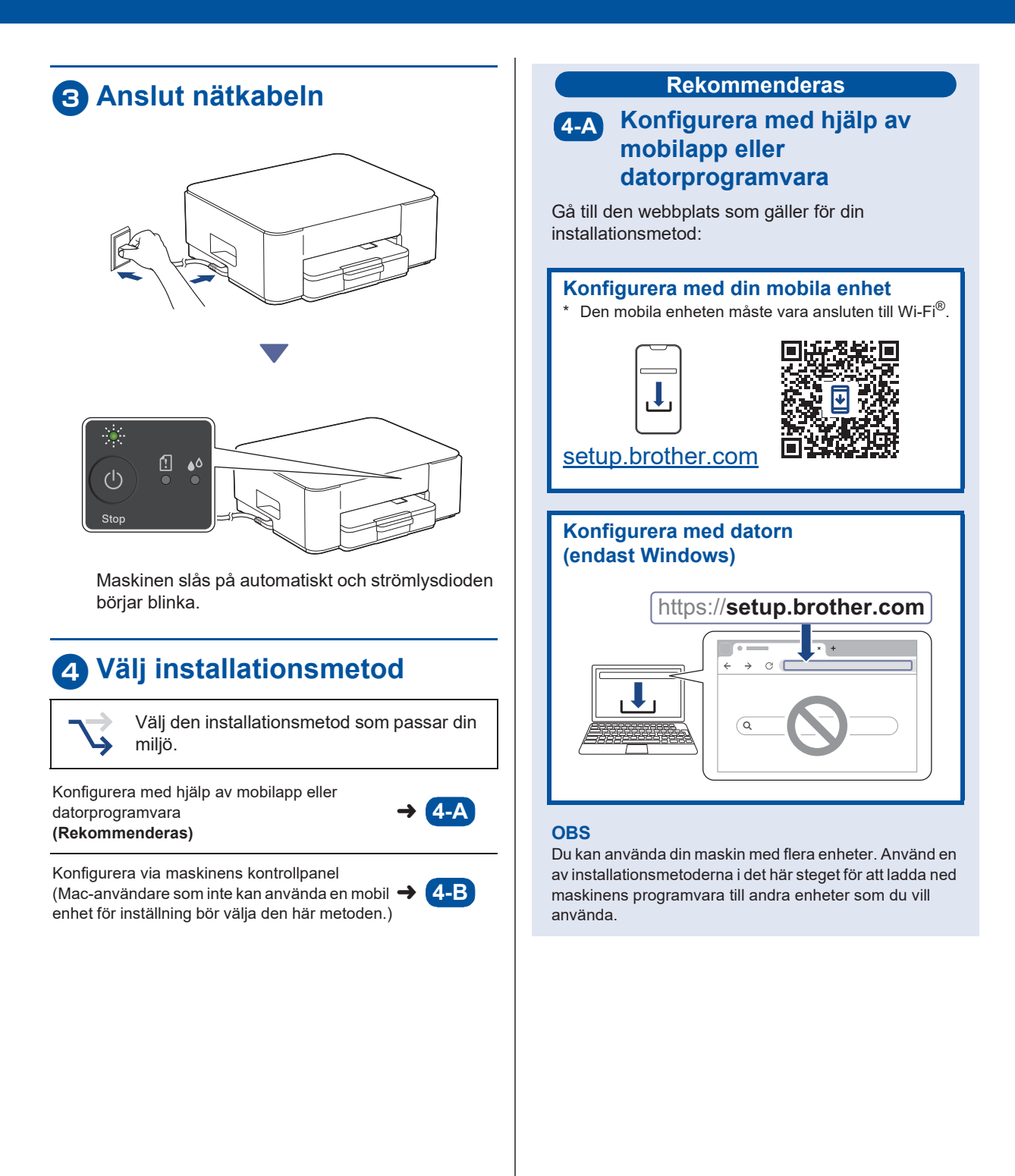

# 4-B Konfigurera via maskinens kontrollpanel

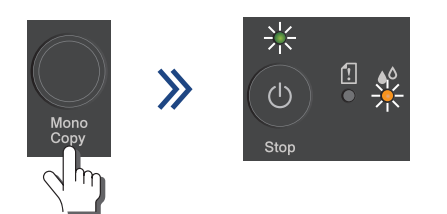

När strömlysdioden börjar blinka långsamt håller du knappen **Mono Copy (Svartvit Kopiering)** intryckt i tre sekunder.

Kontrollera att både strömlysdioden och bläcklysdioden lyser och fortsätt sedan till nästa steg.

## Installera de medföljande bläckpatronerna

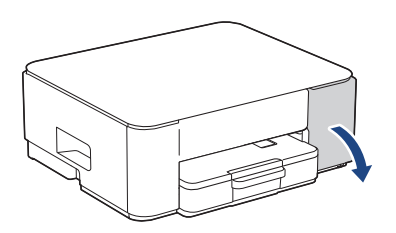

Öppna bläckpatronsluckan. (Illustrationerna i den här guiden kanske inte matchar din modell exakt, men stegen är desamma för varje modell.)

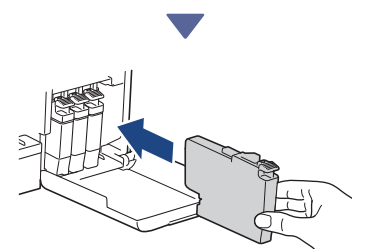

Installera de medföljande bläckpatronerna.

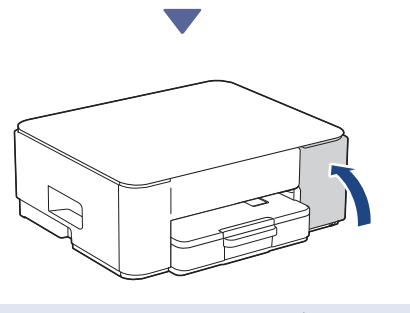

Fortsätt till nästa kolumn 🔳

När du har installerat alla fyra bläckpatronerna stänger du bläckpatronsluckan. Maskinen startar den första rengöringen av bläcksystemet.

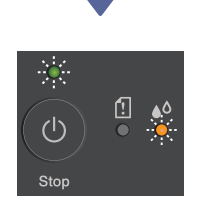

Under den första rengöringen blinkar både strömoch bläcklysdioderna.

Rengöringen kan ta några minuter. Maskinen kan vara tyst under de första två minuterna medan den fyller på bläck i tanken.

#### VIKTIGT

Stäng INTE av maskinen. Låt installationen fortsätta tills kontrollbladet för utskriftskvalitet har skrivits ut.

| The Print Quality Clauk Short                                                           |      |   |   |               |
|-----------------------------------------------------------------------------------------|------|---|---|---------------|
| Chult fair for datail lines farming the four colour blacks are all viable with no pape. |      |   |   |               |
|                                                                                         | 34   | с | × | ×             |
|                                                                                         | 1000 |   |   | THE REAL FROM |
|                                                                                         |      |   |   |               |

När den första rengöringen av bläcksystemet är klar skriver maskinen ut kontrollbladet för utskriftskvalitet.

#### OBS

Första gången du installerar bläckpatronerna använder maskinen extra bläck för att fylla på bläckleveranstuberna. Det här är en engångsprocess som möjliggör utskrifter med hög kvalitet.

## 6 Kontrollera utskriftskvaliteten

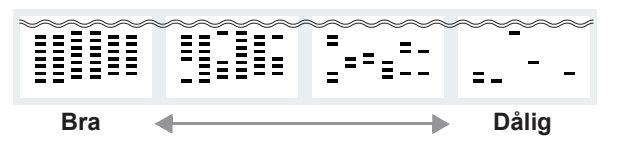

Kontrollera kontrollbladet för utskriftskvalitet. Om kvaliteten på något av de fyra färgblocken är **Dålig** rekommenderar vi starkt att du rengör skrivhuvudet för att förbättra utskriftskvaliteten. Se *Referensguiden* som medföljer maskinen.

# Anslut dator eller mobil enhet till maskinen (vid behov)

Besök följande webbplats från din dator eller mobila enhet eller skanna koden nedan för att installera programvaran:

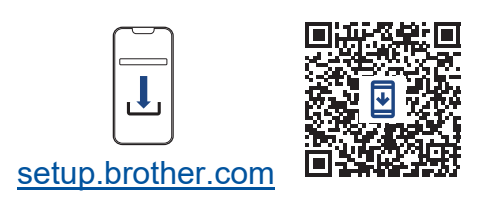

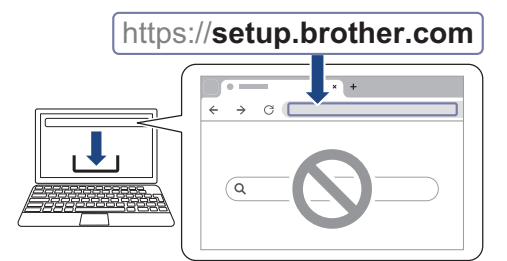

Kontrollera att skrivaren och den mobila enheten är anslutna till samma nätverk.

#### OBS

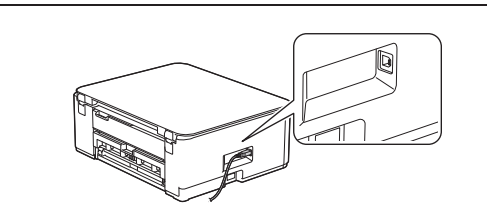

För USB-anslutningen lokaliserar du rätt port på sidan av maskinen enligt bilden.

### Installationen har slutförts

Nu är du redo att skriva ut eller skanna från den här maskinen.

#### Viktigt om nätverkssäkerhet:

Standardlösenordet för att hantera maskinens inställningar finns på baksidan av maskinen märkt med texten "**Pwd**". Vi rekommenderar att du omedelbart ändrar standardlösenordet för att skydda maskinen mot obehörig åtkomst.

Detaljerad maskininformation och produktspecifikationer finns i Online-bruksanvisning på support.brother.com/manuals.

4